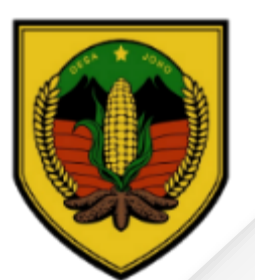

# Petunjuk Penggunaan SINERGI SIK

(Sistem Teknologi Informasi Digital Berbasis Android dan Komputer)

### Desa Joho Kecamatan Pracimantoro

### Petunjuk Penggunaan SINERGI ISIK

(Sistem Teknologi Informasi Digital Berbasis Android dan Komputer)

#### Pendahuluan

Perkembangan teknologi iformasi telah merambah ke desa. Masyarakat terbiasa menggunakan gawai untuk memperoleh informasi dan mengakses internet. Selain itu kondisi pandemi sejak 2020 .Pelayanan Desa juga menyesuaikan dengan perkembangan tersebut. Pelayanan desa yang biasanya diakses secara tatapmuka, dibatasi selama masa pandemi. Maka dari itu Pemerintah Desa Joho menghadirkan inovasi "SINERGI ASIK" ini.

"SINERGI ASIK" diterapkan untuk memenuhi kebutuhan warga masyarakat desa Joho dalam hal pelayanan administrasi desa dengan meminimalkan tatap muka, bisa diakses dari mana saja dan kapan saja.

Harapan diterapkannya " SINERGI ASIK" ini, warga masyarakat desa Joho dapat mengakses pelayanan administrasi desa dengan mudah dan cepat, tanpa mengurangi kulitas layanan dan memanfaatkan perkembangan teknologi.

### Alur Pelayanan SINERGI SIK

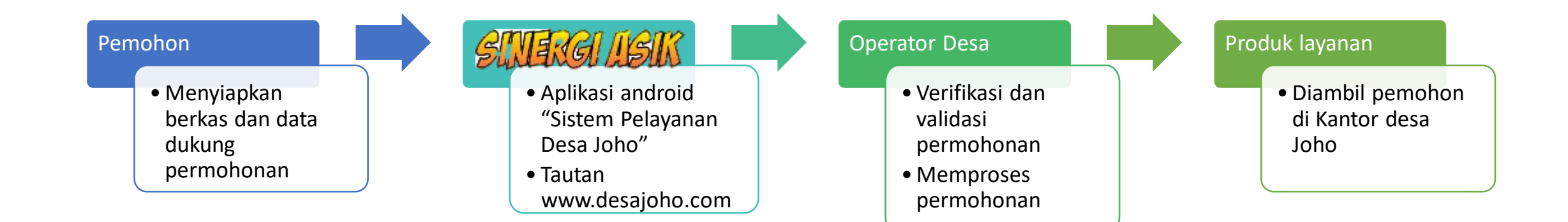

### Cara Akses SILERGI LISIK

• Aplikasi Android

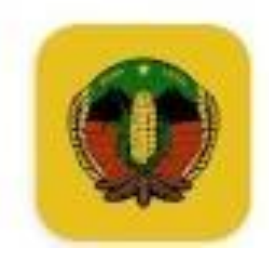

Sistem Pelayanan Desa Joho Sistem Pelayanan Desa Joho • Gaya Hidup

- Tautan
  - www.desajoho.com

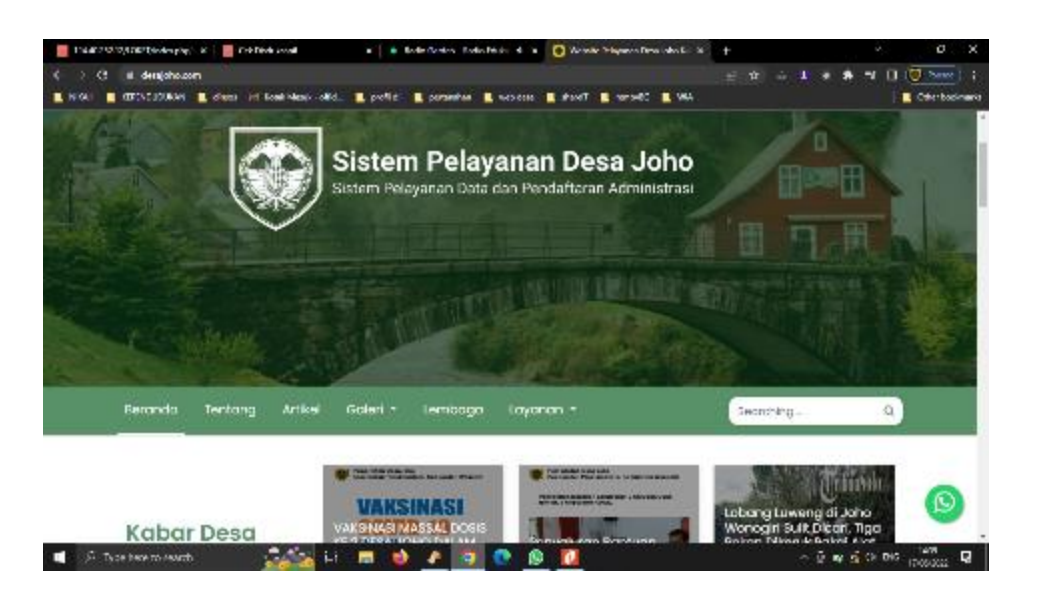

## SURGISS via aplikasi android

| 14:51   0,2KB/d Ø ▷ 🕰                                                                             | 09 🗩 🧊 🗢 III. 🖇 |                                                                       |
|---------------------------------------------------------------------------------------------------|-----------------|-----------------------------------------------------------------------|
| ← desa joho                                                                                       | Q Ŷ             | Cari dan pasang aplikasi "Sistem<br>Pelayanan Desa Joho" di handphone |
| Sistem Pelayanan Desa Joho<br>Sistem Pelayanan Desa Joho • Gaya Hidup<br>4,3 * 14 MB 🗵 100+       |                 | ← Q :                                                                 |
| Digital Desa App by DIGIDES<br>PT Digital Desa Indonesia • Produktivitas<br>4,0 * 9,8 MB I 10 rb+ |                 | Sistem Pelayanan Desa Joho                                            |
| simpeldesa<br>Smart Village Nusantara (SVN) Telkom Indor<br>4,2 ★ 15 MB 	⊡ 10 rb+                 | nesia • Sosial  | 4,3★<br>9 ulasan ③ 14 MB Rating 3+ ③ Download                         |
| EasyDes: Go Desa Digital<br>CV eaSYstem • Bisnis                                                  |                 | Instal Dapatkan Pengajuan Surat Lebih Mudah Temukan Galeri Kenjatanmu |

## SURGISS via aplikasi android

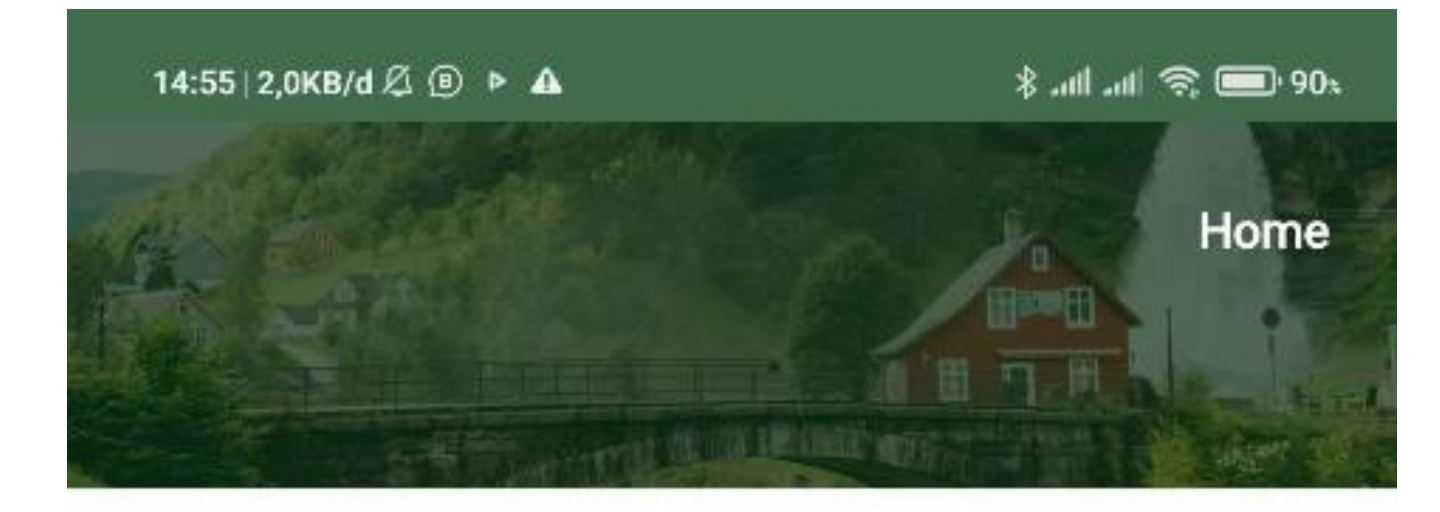

### Buka aplikasi tersebut untuk masuk di halaman awal

#### Kabar Desa

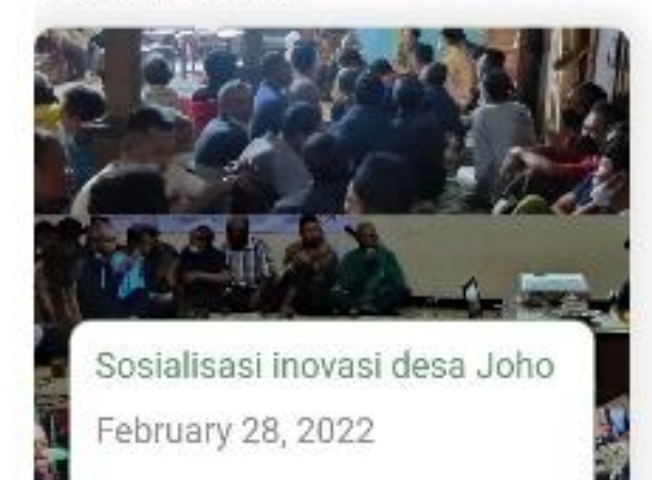

Lihat Semua

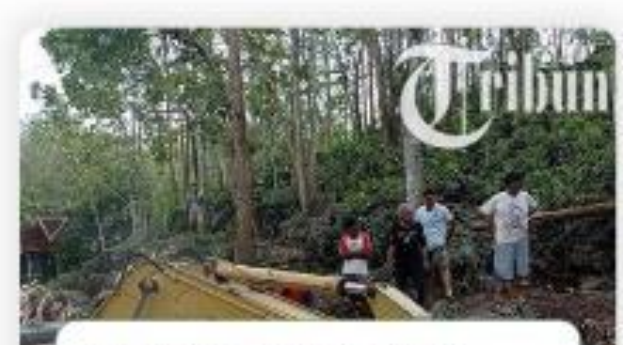

Lobang Luweng di Joho Wonogiri Sulit Dicari, Tiga November 03, 2021

## SINERALISIK via aplikasi android

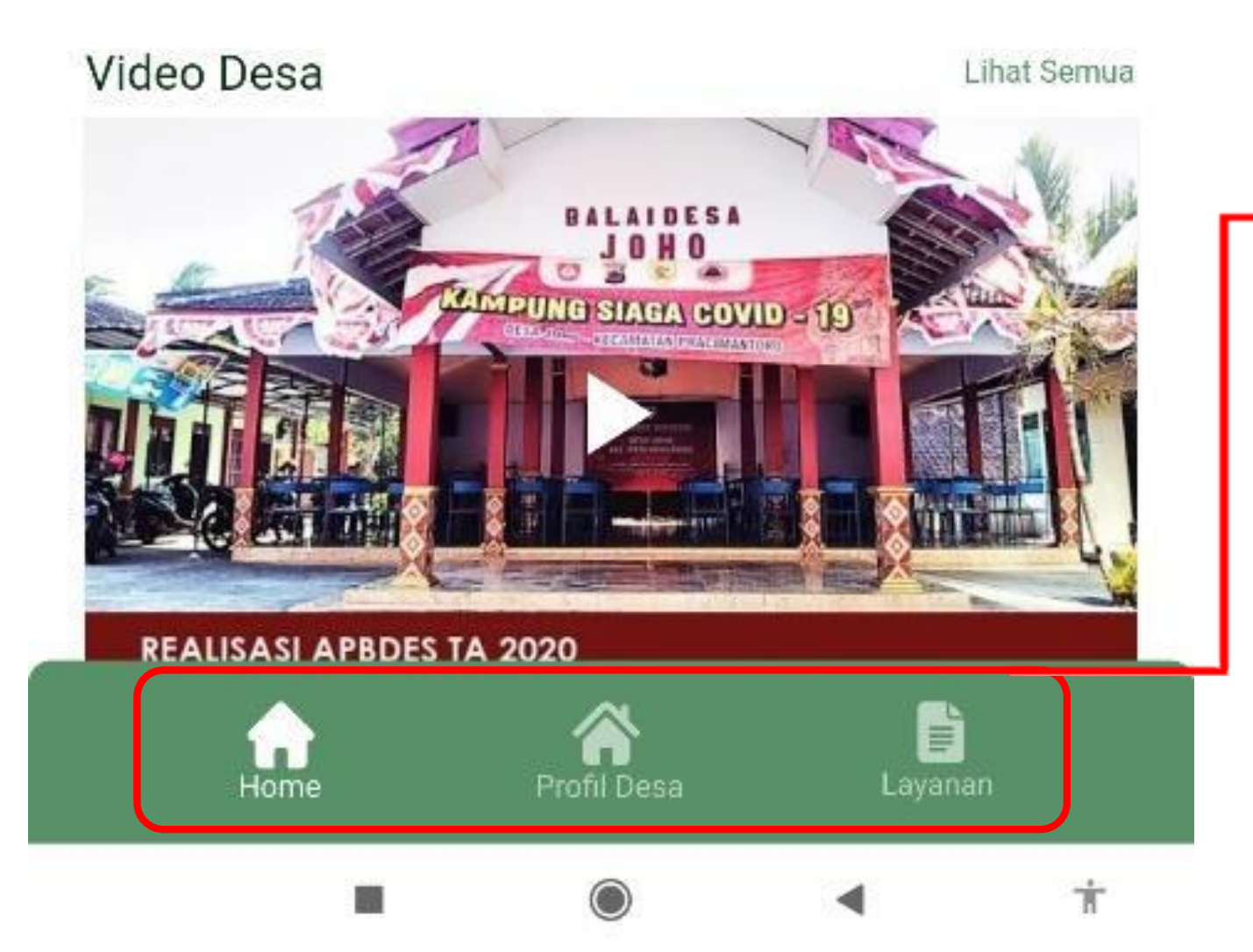

Pilih menu untuk mengakses info dan layanan sesuai kebutuhan

 "Home" untuk halaman depan, menampilkan rangkuman informasi yang tersedia

"Profil Desa" menampilkan Visi Dan Misi Kepala Desa Joho saat ini, juga detail kelembagaan di desa Joho

"Layanan" untuk bermacam layanan administrasi desa sesuai kebutuhan warga

### SINERALISIK via aplikasi android

| 14.55 404/3/d A & M &                | , 00 ( 📾 🋠 h⊾ h⊾ #                  | 14:55   406KB/d 🖉 🐵 🔺     |                              |
|--------------------------------------|-------------------------------------|---------------------------|------------------------------|
| Burat Katerançan Lahir               | Surat Keterangan<br>Kematian        | Semua Layanan             |                              |
| Surat Pernyatsan Jumish              | Surat Ketwangan Usaha               | Surat Keterangan Lahir    | Surat Keterangan<br>Kematian |
| Surat Pengantar Nikah                | Surat Ketoriangan<br>Taksiran Tanah |                           |                              |
| Sund Kelerangen Umum                 | Surat Reteringen Pindah<br>Masuk    | Surat Pernyataan Domisili | Surat Keterangan Usaha       |
| Seriet Keferier gen Placuti<br>Kefer |                                     |                           |                              |
| Hame Profil                          | Doca Carpanian                      |                           |                              |

Pada sub menu layanan pilih jenis layanan sesuai dengan kebutuhan

### SINER ISIK via aplikasi android

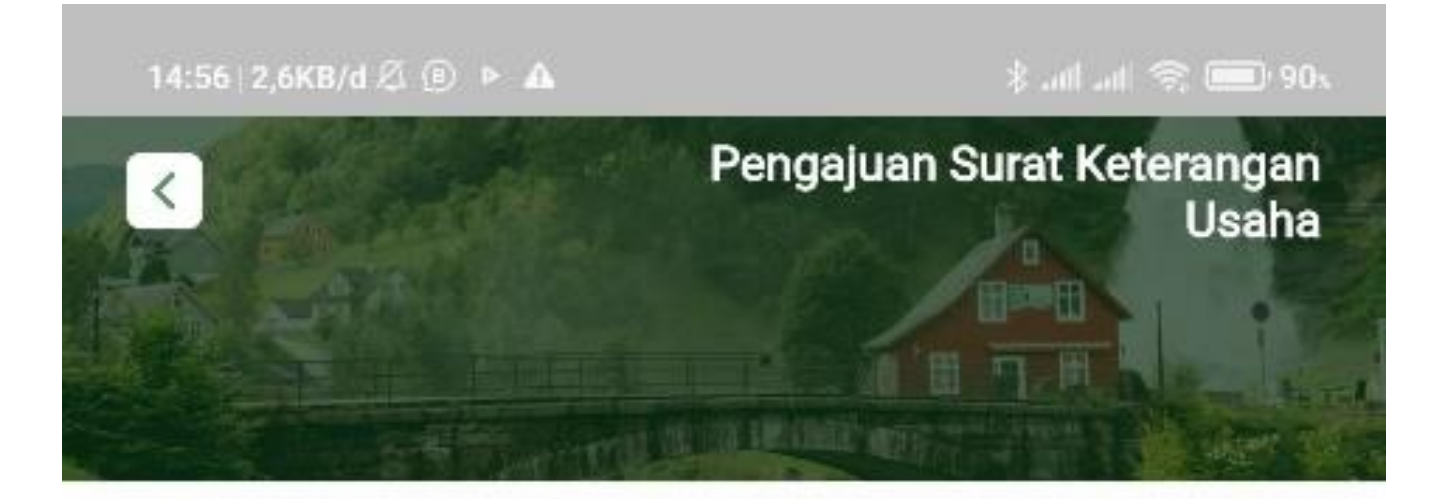

Masuk ke Pengajuan layanan yang dipilih, isi data pemohon dengan benar

Silahkan Isi Data

No. NIK/KTP :

Masukan No. NIK/KTP

#### Nama :

CONTRACTOR AND A DESCRIPTION OF A DESCRIPTION

8

### SINER ISIX via aplikasi android

| Nomor HP :                          | Isi nomor HP dengan nomor HP pemohon yang aktif dan mudah                  |  |
|-------------------------------------|----------------------------------------------------------------------------|--|
| 081234567891011                     | dihubungi (terhubung dengan aplikas<br>Whatsapp)                           |  |
| Email : (Opsional)<br>Masukan Email | Setelah semua isian data terisi dengan<br>benar, klik "Ajukan Surat" untuk |  |
|                                     | mengirim permohonan layanan                                                |  |

Ť

Isi semua data yang diperlukan untuk

### SINER ISIX via aplikasi android

#### Nama Usaha :

#### Konfirmasi

Apakah anda yakin data yang dimasukan sudah benar?

Batal Ya benar warga Gandu Klik "Batal" jika ada isian data yang salah dan ingin diperbaiki, kemudian klik "Ajukan Surat" untuk mengirim permohonan layanan seperti langkah sebelumnya

Klik "Ya" jika isian data sudah benar

Operator Desa akan menghubungi nomor HP pemohon untuk validasi dan verifikasi permohonan, juga ketika produk layanan sudah siap diambil pemohon.

### SURGISS via tautan

Ketik/masukan tautan <u>www.desajoho.com</u> di peramban PC/Laptop

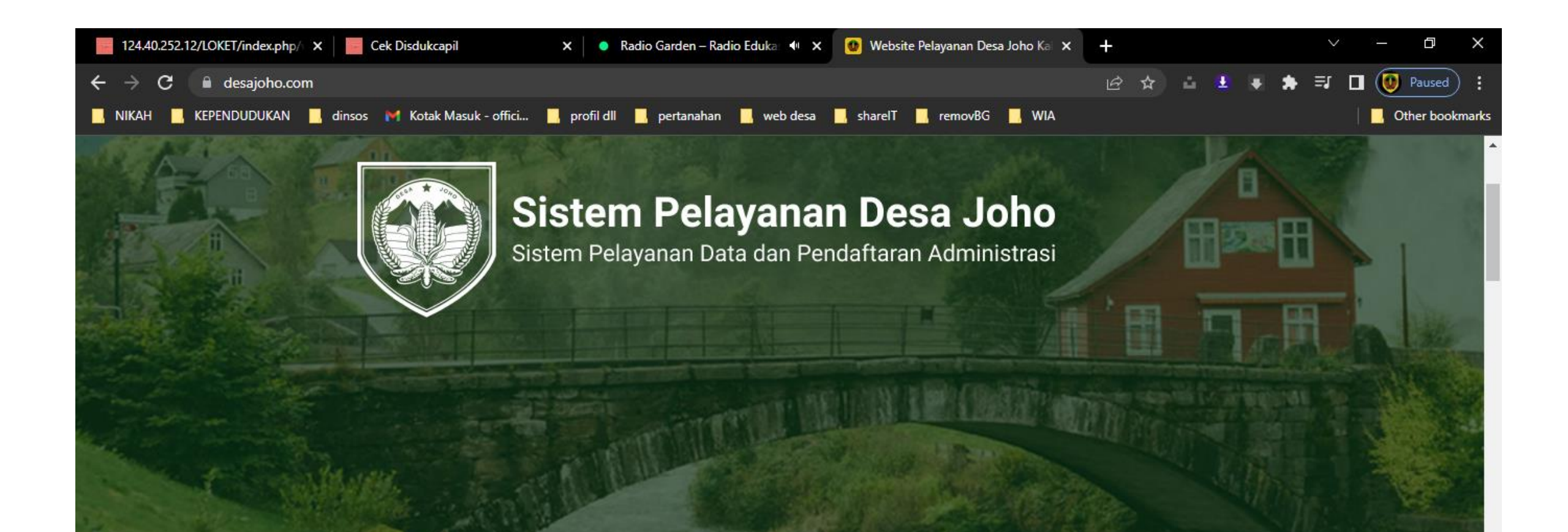

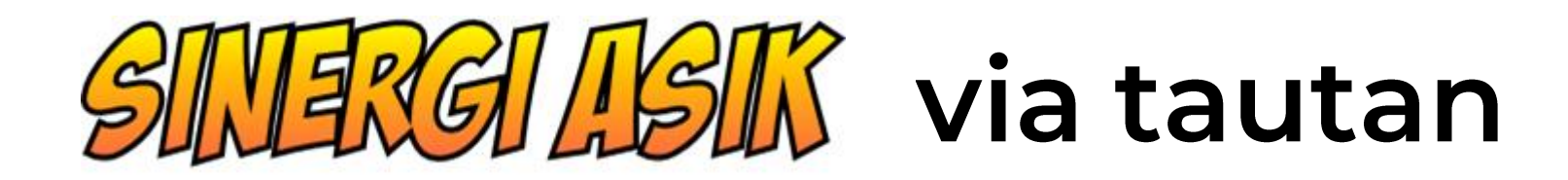

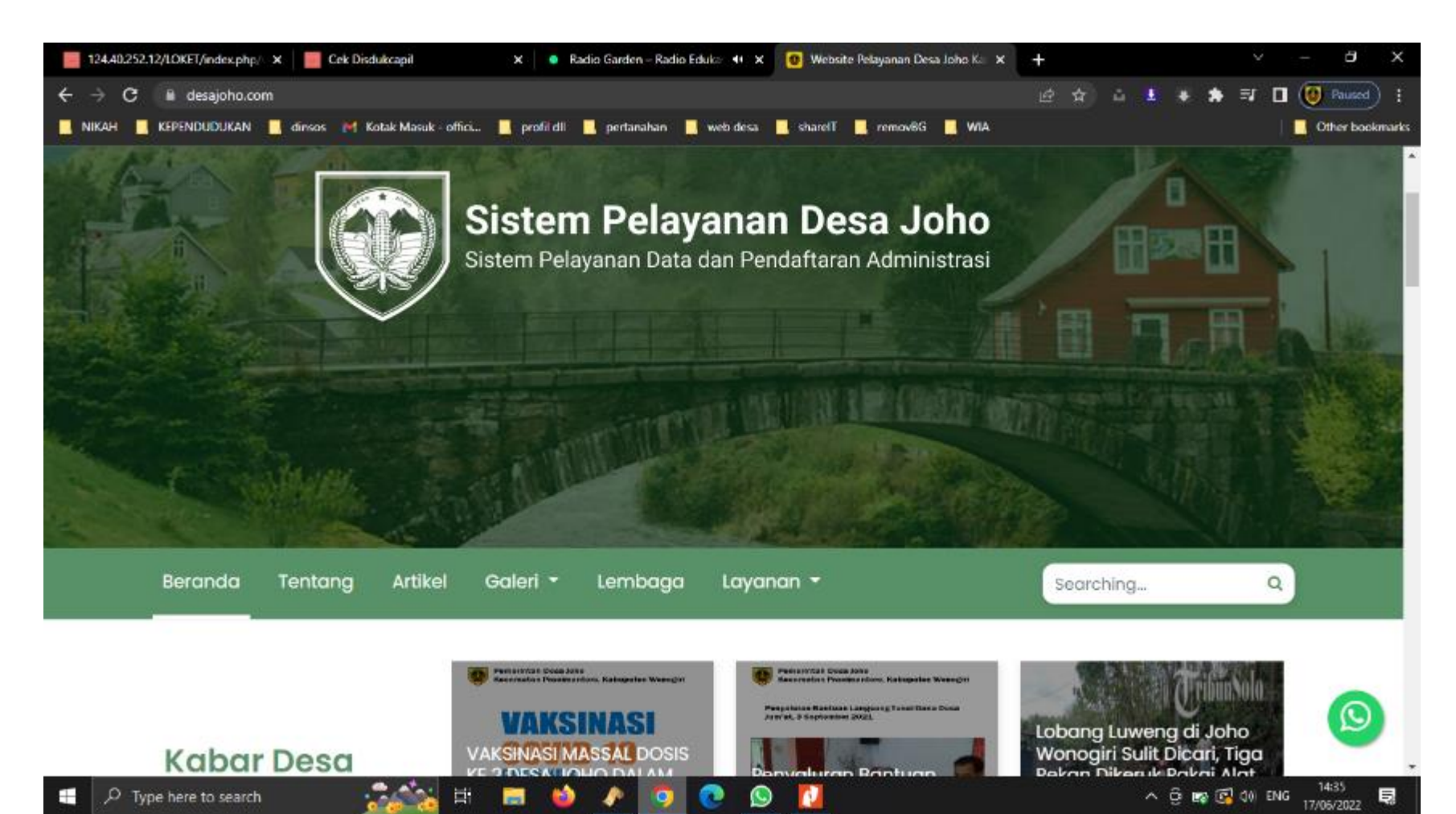

Inilah tampilan awal di <u>www.desajoho.com</u> menampilan berbgai menu yang ada di situs ini

## SURGISS via tautan

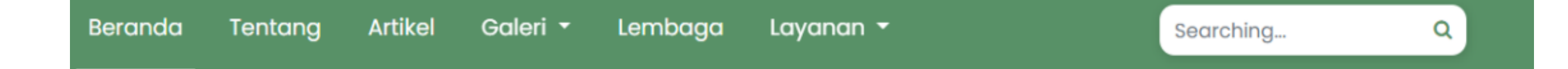

- "Beranda" menampilan halaman depan situs Desa Joho
- "Tentang" menampilan visi dan misi
- "Artikel" menampilkan artikel informasi terbaru terkait desa Joho
- "Galeri" berisi foto dan video seputar kegiatan di desa Joho
- "Lembaga" menunjukkan informasi dan profil lembaga desa yang ada Desa Joho
- "Layanan" menyajikan bermacam layanan administrasi yang dapat dipilih warga desa Joho sesuai kebutuhan
- "Searching..." melakukan pencarian topik tertentu pada isi situs ini

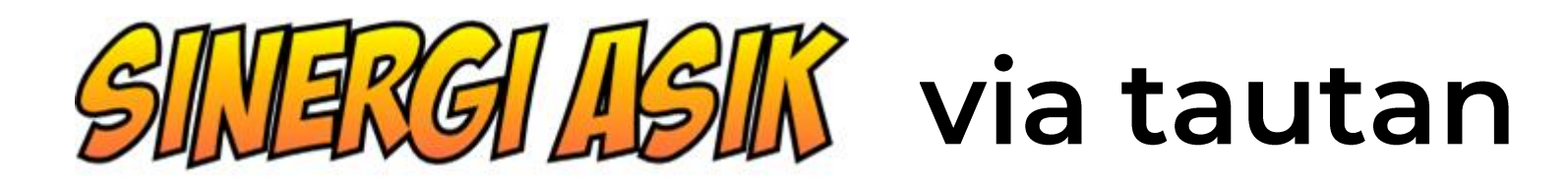

Inilah layanan administrasi yang dapat dipilih warga desa Joho

Klik/pilih salah satu layanan sesuai kebutuhan

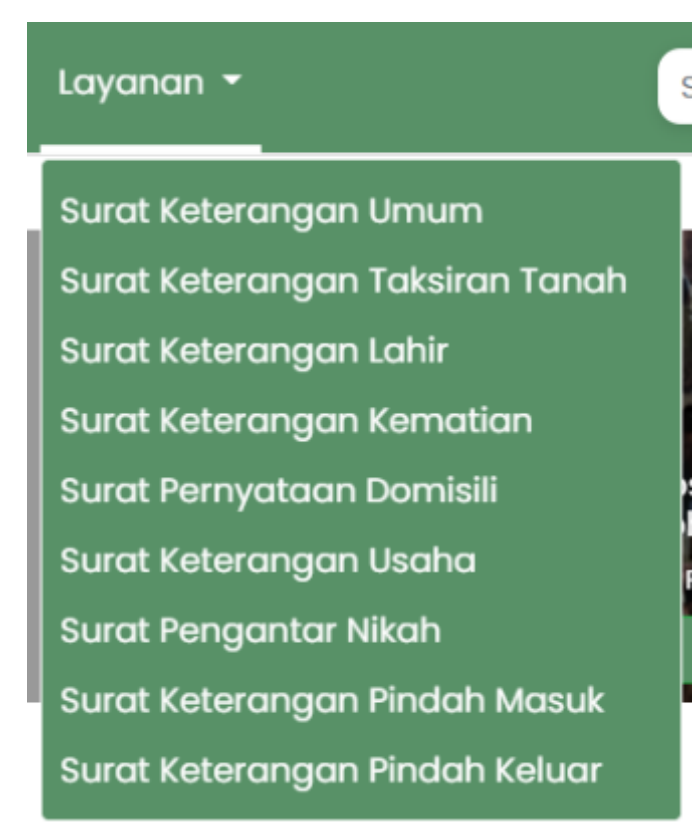

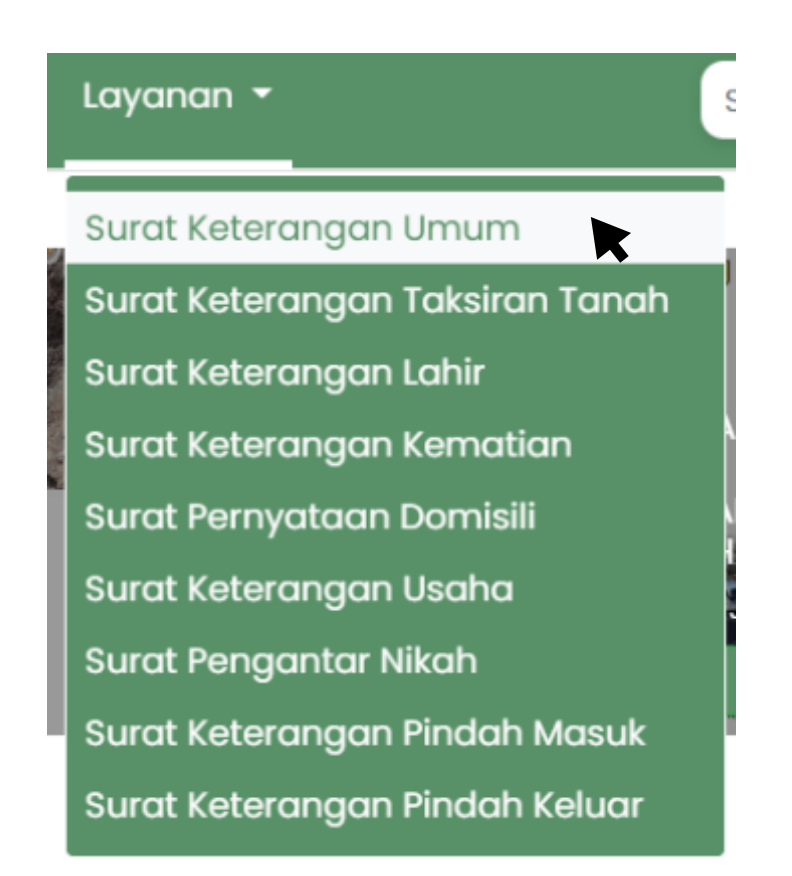

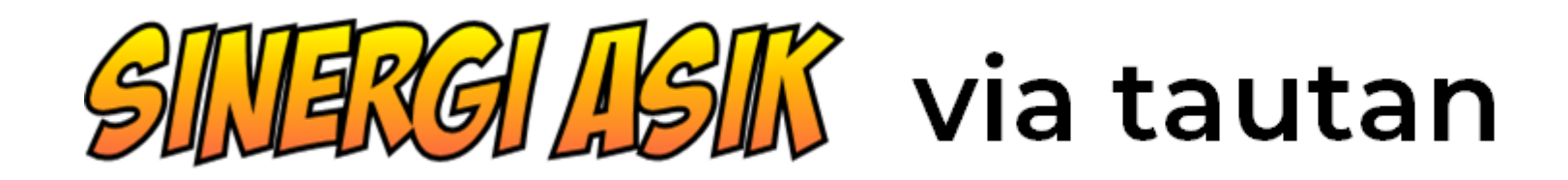

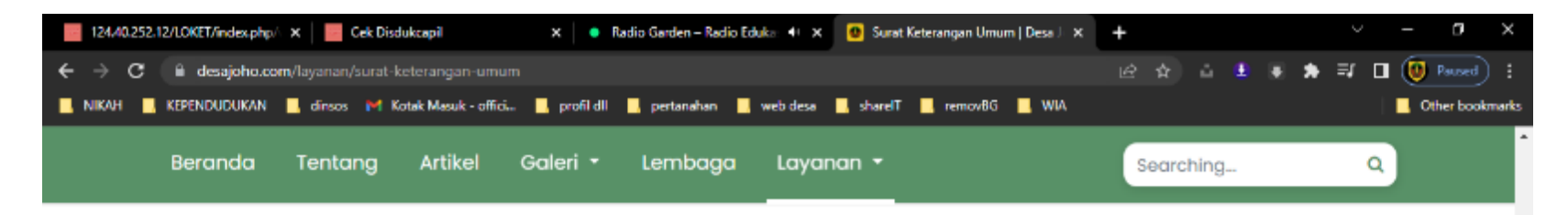

#### Deskripsi:

Surat keterangan yang bersifat umum menyesuaikan keperluan pemohon.

#### Syarat Pengajuan :

- Isikan formulir berikut dengan benar.
- Siapkan Berkas Berikut

   Fotocopy Kartu Keluarga
   Fotocopy KTP

#### Pengambilan Surat :

- Silahkan menunggu konfirmasi dari admin desa.
- Surat dapat diambil di kantor Desa di jam kerja.
- Berkas yang harus dibawa saat pengambilan.
   1. Fotocopy Kartu Keluarga
   2. Fotocopy KTP

片

| Silahkan Isi Data     |                 |   |  |
|-----------------------|-----------------|---|--|
| lama :                |                 |   |  |
| Masukkan Nama         |                 |   |  |
| Jenis Kelamin :       |                 |   |  |
| Pilih Jenis kelamin   |                 | ÷ |  |
| Tempat Lahir :        | Tanggal Lahir : |   |  |
| Masukkan Tempat Lahir | dd/mm/yyyy      |   |  |
| (ewarganegaraan :     |                 |   |  |
| Pilih Kewarganegaraan |                 | ٥ |  |

### Masuk ke form isian data pemohon

Di sebelah kiri akan ada deskripsi dari jenis layanan yang dipilih dan syarat yang mesti disiapkan oleh pemohon

Isikan data di form isian data di sebalah kanan

17/06/2022

へ 😳 📷 🖾 🕼 ENG

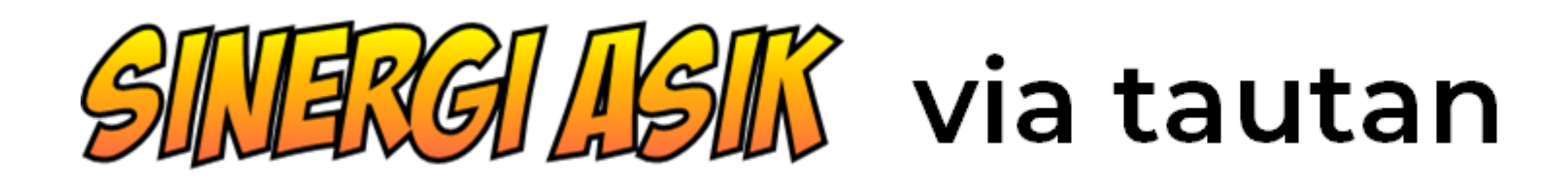

| Layanan 👻                 | Searching | ٩ |  |
|---------------------------|-----------|---|--|
| kependan.                 |           |   |  |
| untuk membuat SKCK        |           |   |  |
| Keterangan Lain :         |           |   |  |
| benar warga galih         |           |   |  |
|                           |           | 4 |  |
| Informasi Pemohon         |           |   |  |
| Nohp Konfirmasi :         |           |   |  |
| +62 081228001938          |           | 0 |  |
| Email Konfirmasi :        |           |   |  |
| officialdesajoho@gmail.co | om        |   |  |
| Ajukan Surat              |           |   |  |

Isi form isian data dengan benar dan sampai selesai

- No.HP Konfirmasi diisi dengan nomor HP pemohon yang aktif dan dapat dihubungi via aplikasi whatsapp
  - Klik "Ajukan Surat" untuk mengirim permohonan

### SINERALISIK via tautan

Pengajuan surat berhasil terkirim dan akan segera diproses

Akan muncul pesan seperti di atas pada layar sebagai tanda bahwa permohonan telah berhasil terkirim dan akan segera diproses

Selanjutnya pemohon akan dihubungi Operator Desa untuk verifikasi dan validasi data pemohon serta kapan produk layanan dapat diambil

×